## スマートフォンからのFacebook登録手順

 ① まず初めにFacebookアプリを取得します。 アプリストアで『facebook』と検索をしてください。 また、下のQRコードを読み取るとダウンロードページへ直接飛びます。
 ※ Protec QRコード Coogle Play QRコード
 ※ Protec QRコード Coogle Play QRコード
 ※ Protec QRコード
 ※ Protec QRコード
 ※ Protec QRコード
 ※ Protec QRコード
 ※ Protec QRコード
 ※ Protec QRコード
 ※ Protec QRコード
 ※ Protec QRコード
 ※ Protec QRコード
 ※ Protec QRコード
 ※ Protec QRコード
 ※ Protec QRコード
 ※ Protec QRコード
 ※ Protec QRコード
 ※ Protec QRコード
 ※ Protec QRコード
 ※ Protec QRコード
 ※ Protec QRコード
 ※ Protec QRコード
 ※ Protec QRコード
 ※ Protec QRコード
 ※ Protec QRコード
 ※ Protec QRコード
 ※ Protec QRコード
 ※ Protec QRコード
 ※ Protec QRコード
 ※ Protec QRコード
 ※ Protec QRコード
 ※ Protec QRコード
 ※ Protec QRコード
 ※ Protec QRコード
 ※ Protec QRコード
 ※ Protec QRコード
 ※ Protec QRコード
 ※ Protec QRコード
 ※ Protec QRコード
 ※ Protec QRコード
 ※ Protec QRコード
 ※ Protec QRコード
 ※ Protec QRコード
 ※ Protec QRコード
 ※ Protec QRコード
 ※ Protec QRコード
 ※ Protec QRコード
 ※ Protec QRコード
 ※ Protec QRコード
 ※ Protec QRコード
 ※ Protec QRコード
 ※ Protec QRコード
 ※ Protec QRコード
 ※ Protec QRコード
 ※ Protec QRコード
 ※ Protec QRコード
 ※ Protec QRコード
 ※ Protec QRコード
 ※ Protec QRコード
 ※ Protec QRコード
 ※ Protec QRコード
 ※ Protec QRコード
 ※ Protec QRコード
 ※ Protec QRコード
 ※ Protec QRコード
 ※ Protec QRコード
 ※ Protec QRコード
 ※ Protec QRコード
 ※ Protec QRコード</l

Face bookのアイコン

iPhoneの方はApp storeからダウンロード。

スマートフォンの方はGoogle Playからダウンロードしてください。

ダウンロードが完了しましたらFacebookアプリを開き、手順に従って

登録作業を行います。

Q

toge ther.

※ iPhoneとスマートフォンでは表示される画面に多少違いがある場合があります

FB登録方法について

一緒にやってみよう四

説明をするよ!

Facebookアプリを開くと
 の画面になります。
 『登録』を押すと
 の画面になるので氏名を入力します。

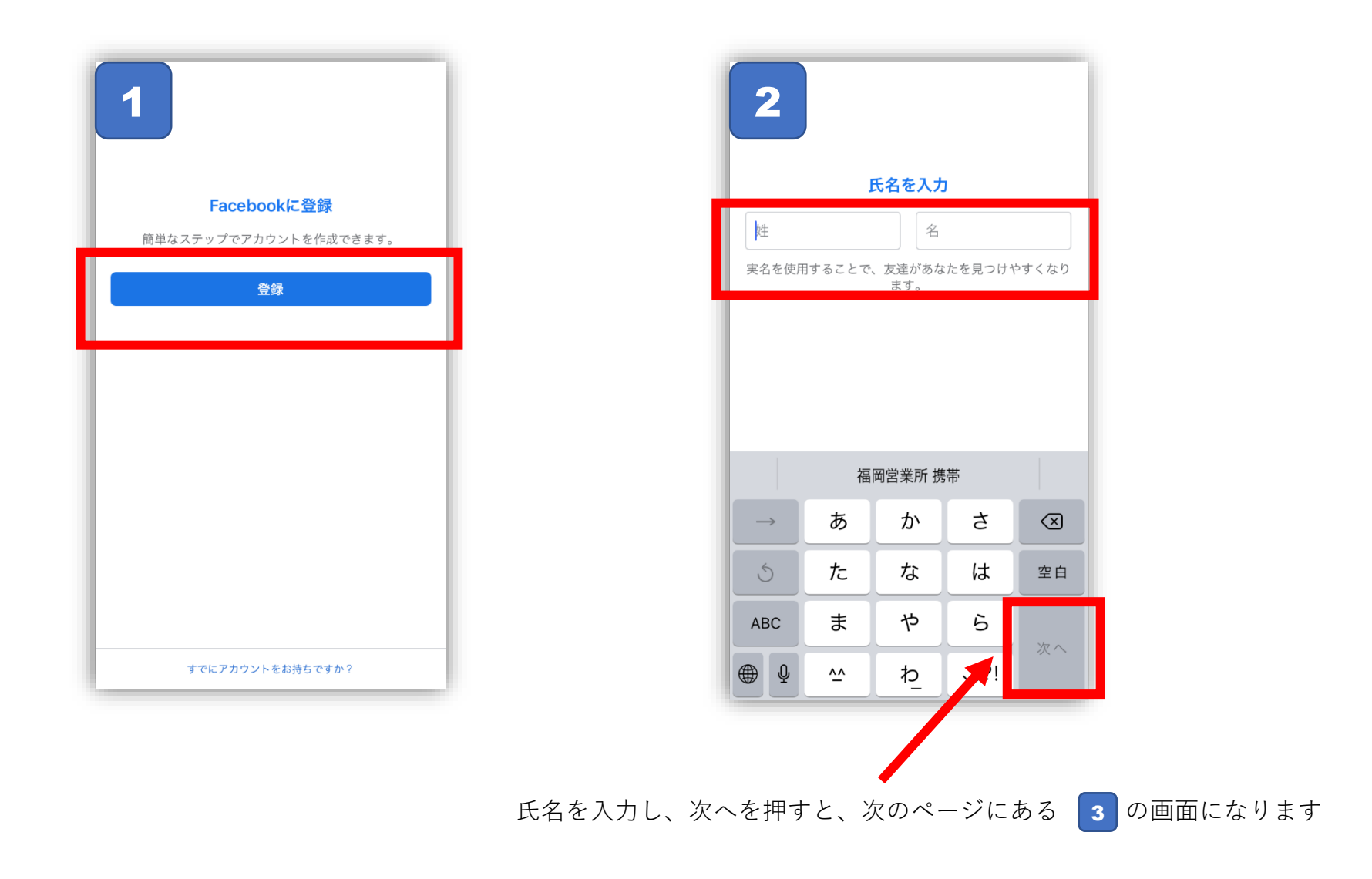

③ 3の画面で生年月日を設定します。画面下で年・月・日を選びます。
 終わったら『次へ』を押して、4の画面で性別を選択、『次へ』で5の画面に移ります。
 5の画面でログイン時やパスワードリセットの時に使う連絡先を設定します。

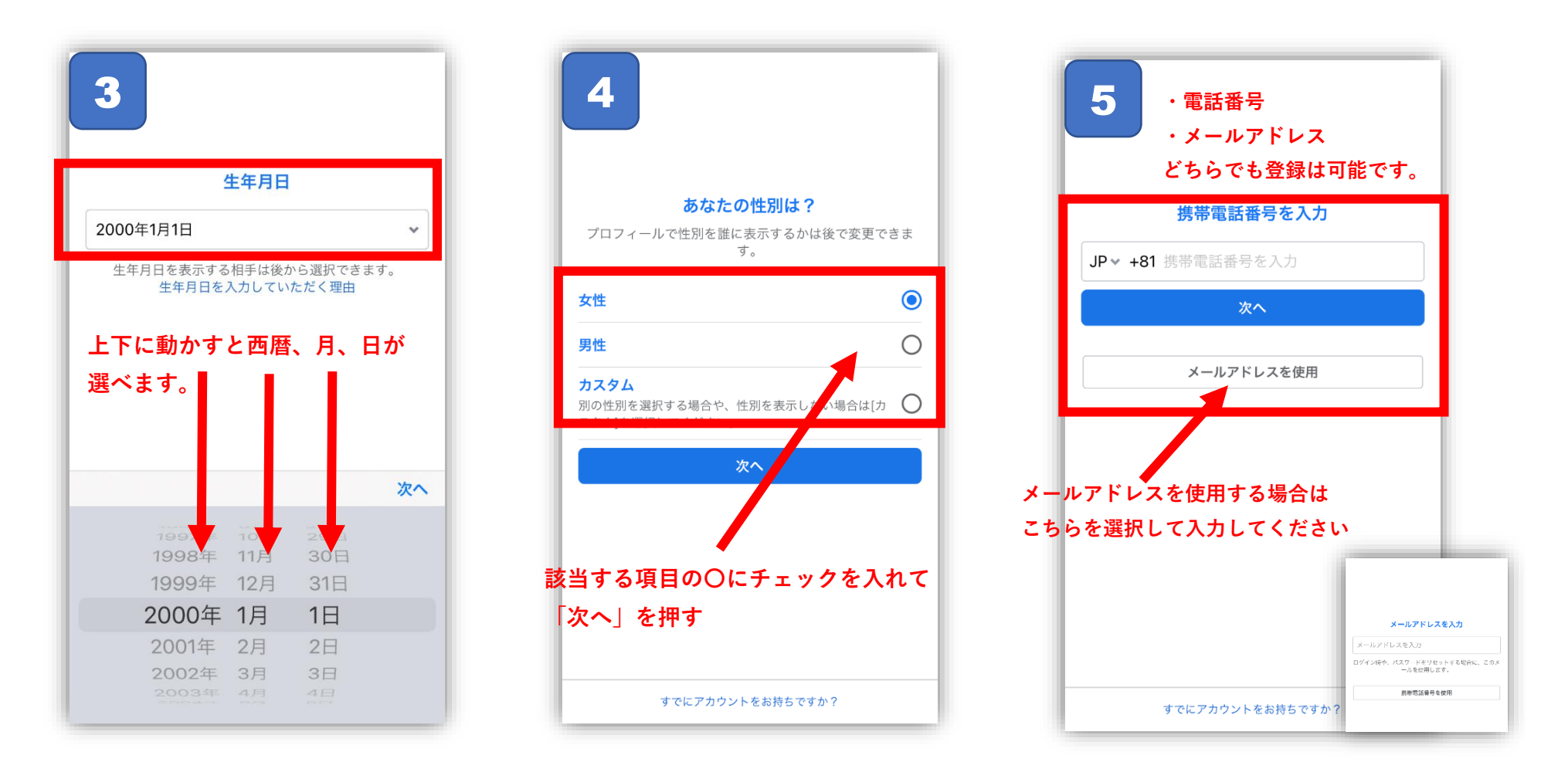

④ 6 の画面になったらログイン時に利用するパスワードを作成します。パスワードは後から変える事が可能です。 (その際④で登録した電話番号、またはメールアドレスを使います)

7の画面で利用規約等確認後、『登録』を押すと 8の画面になります。

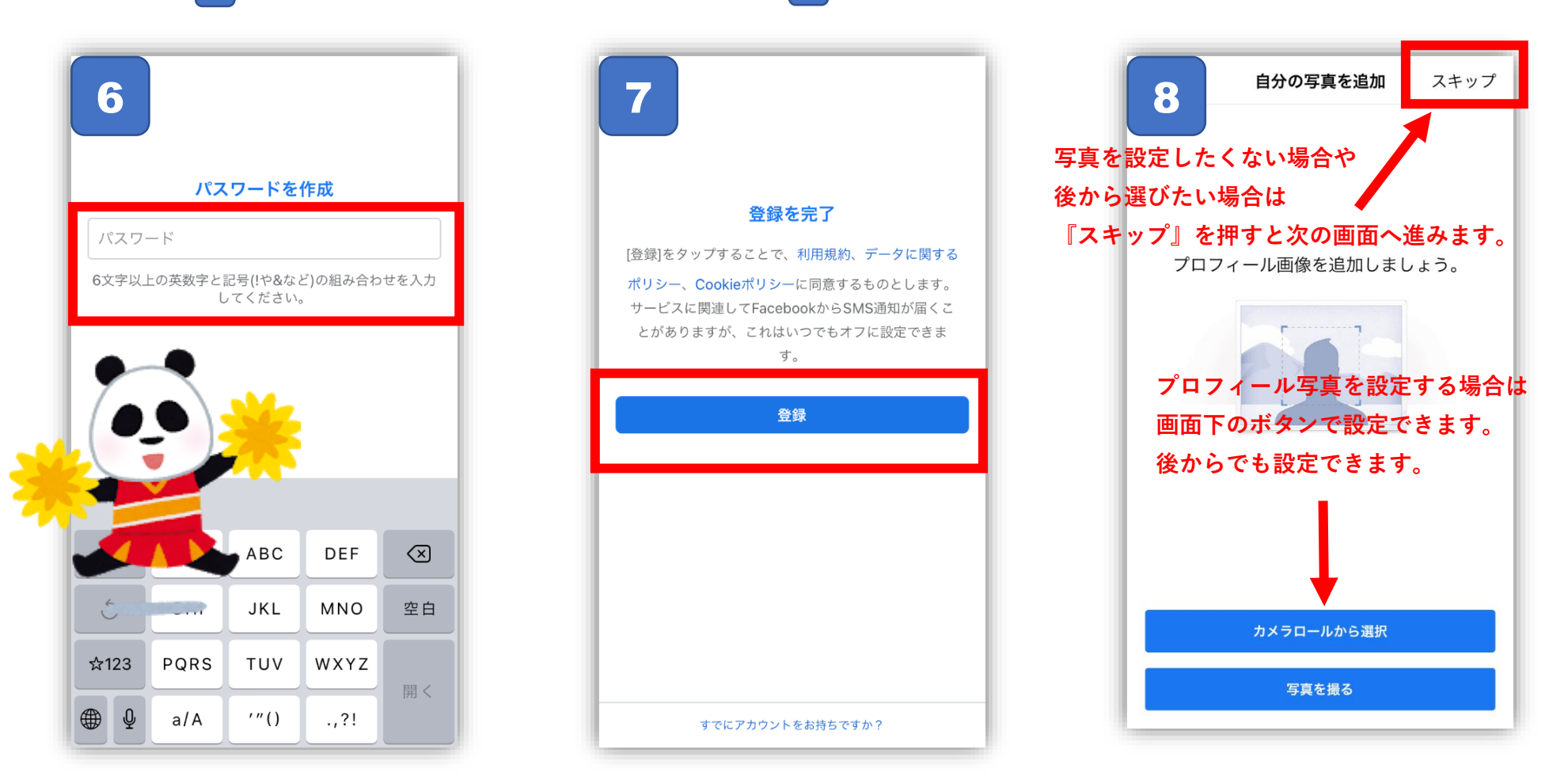

⑤既にFacebookを利用している友達を検索する画面が表示されます。

『スタート』を押すと、自分のスマホに登録されているメールアドレスや電話番号からFace bookを利用している友達が 検索されますがこれも後から出来ますので 必要ない方は『スキップ』を押してください。

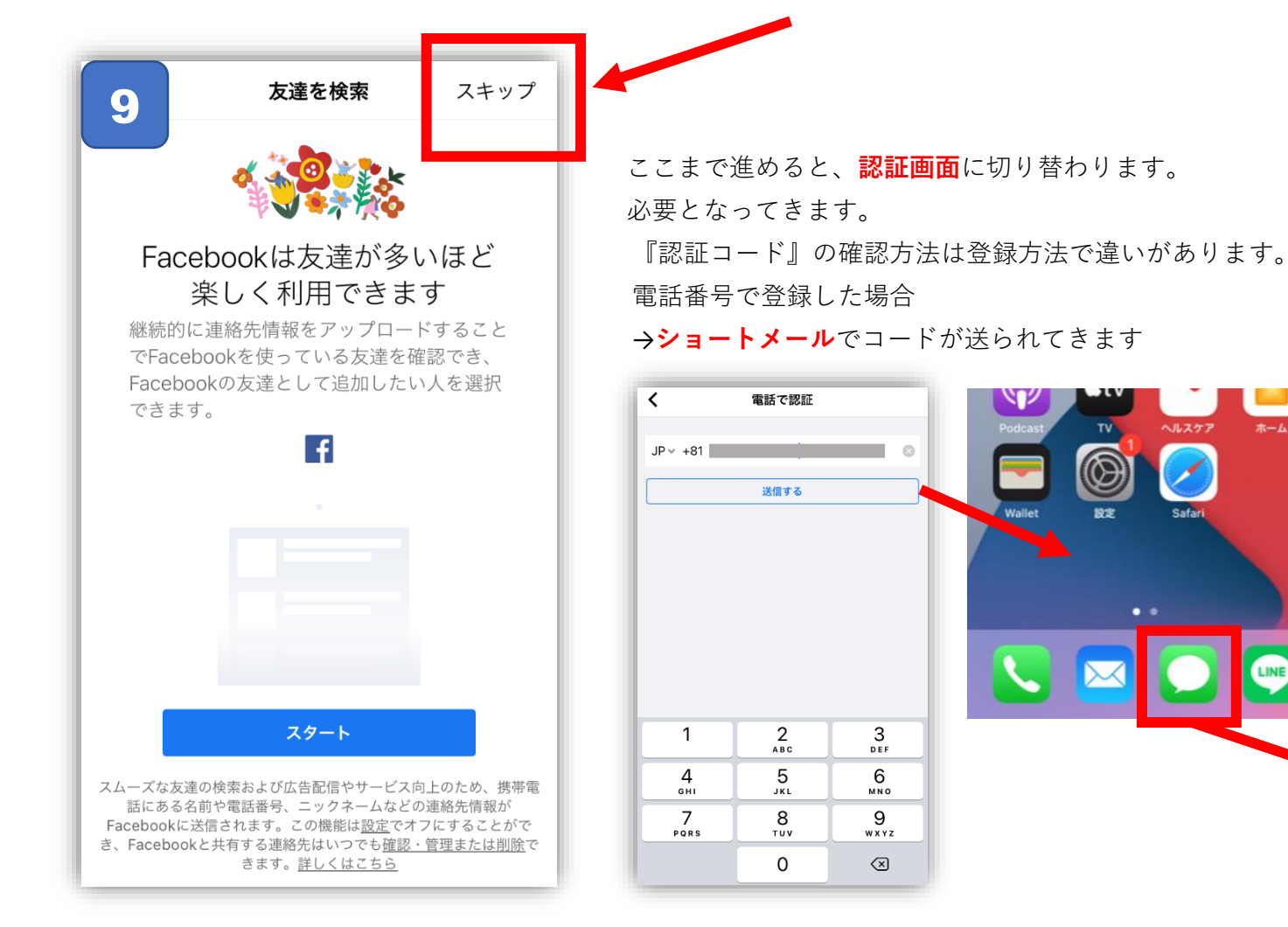

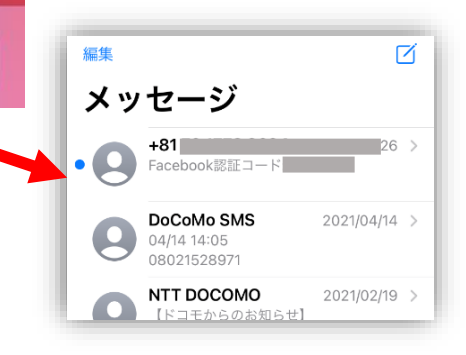

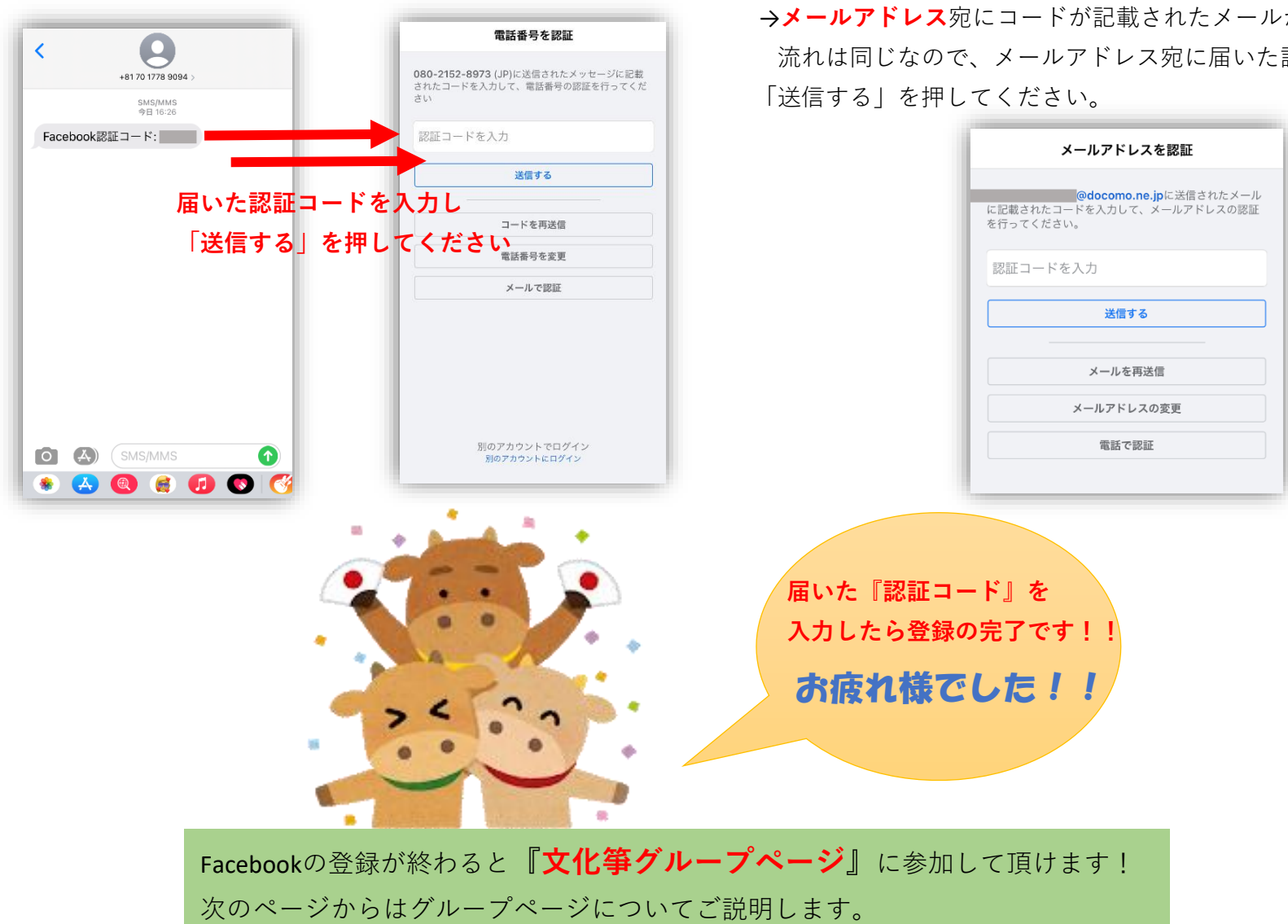

メールアドレスで登録した場合

→**メールアドレス**宛にコードが記載されたメールが送られてきます。 流れは同じなので、メールアドレス宛に届いた認証コードを入力し

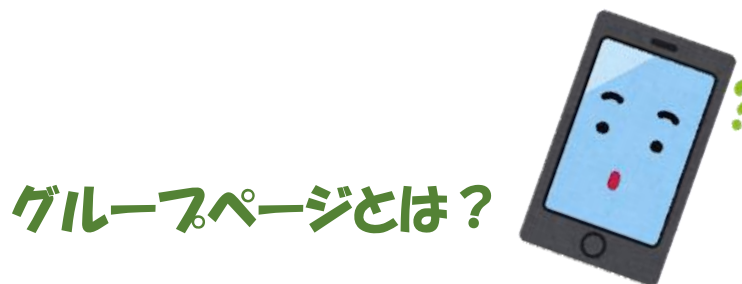

Facebook内には趣味や目的別で作られた「グループページ」が沢山存在します。 例えば旅行好きの人たちが集うグループページだったり、ある特定のアーティストが 好きな人たちが集うグループページだったりと様々なものがあります。 自分が興味のあるグループに参加すると、その情報を見たり また自分自身が発信したりメッセージを送ったり グループ内の人たちと交流を持つ事が可能となります。 今回「文化箏グループページ」を作成致しましたので 振興会の皆様に是非参加して頂き、様々な情報を 楽しく交換しあえる場所にしていけたらと思っています。

皆さんの普段の活動内容や演奏をしている動画など発信して頂くことで 文化箏を始めたばかりの方や、これから始めようかな?と興味を持っている方 文化箏を知らない方たちに知ってもらえるきっかけにも繋がっていくと思います。

コロナ禍となり、オンラインなども活発になってきた昨今 まだまだ手探り状態ではありますが、皆さんと一緒に文化箏を盛り上げていきたいと思って いますので、是非ご参加ください。

## 文化箏Facebookグループページ参加手順

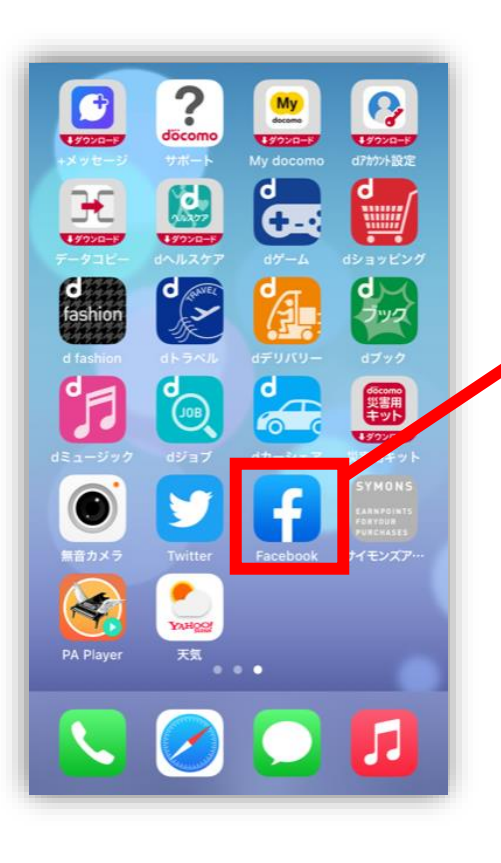

| facabaak                                                                          |                    |
|-----------------------------------------------------------------------------------|--------------------|
| acebook                                                                           | ~ ~                |
| その気持ち、シェアしよう                                                                      |                    |
| 🗹 近況                                                                              | <b>♀</b> チェックイン    |
| + ストーリーズ                                                                          | ~                  |
| 合すすめの投稿                                                                           |                    |
| Mama Days - ママデイズ - ⊘<br>1日・④ 3温が高い日はお弁当のおかずの傷みが<br>6弁当の保冷にはパウチタイプのゼリー<br>. もっと見る | 心配ですよね。<br>がおすすめなん |
|                                                                                   | MAMA<br>DAYS       |
| THE PROPERTY OF THE                                                               |                    |
|                                                                                   |                    |

| おすすめ     | <                | ぶんか          |            |                         |        | 8        |   |     |
|----------|------------------|--------------|------------|-------------------------|--------|----------|---|-----|
| 〇 既読の    | 投稿 最近            | 近の検索はる       | ありません      |                         |        |          |   |     |
| ◯ 知り合    | <sup>いかも</sup> お | すすめ          |            |                         |        |          |   |     |
| Q おすす    | めの動画             | 、既読の         | 投稿         | <                       | 文      | 化爭       |   |     |
| ್ನ ಸಕ್ರಕ | めのグル- 🔾          | ○ 知り合いかも     |            | C                       | Q、 文化箏 |          |   |     |
| Q おすす    | めのイベ: ()         | おすす          | 5          | 「 <b>文化箏」</b> に一致する検索結果 |        |          |   |     |
|          | Q                | ) おすす(       | めのグルー      | プ                       |        |          |   |     |
| → đ      | Б                | <b>し</b> おすす | めのイベン      | F                       |        |          |   |     |
| 5 7      | と 文(             | 七 文香         | 分から        | 2                       |        |          |   |     |
| ABC 3    | ŧ -              | → đ          | 5 t        | )                       |        |          |   |     |
| • •      | <u>.</u>         | 5 7.         | : <i>t</i> | ŕ                       |        |          |   |     |
|          | AE               | вс ј         | ŧ 1        | 5                       |        |          |   |     |
|          | •                | ۵<br>پ       | ° *        | 2                       | >      | あ        | か | đ   |
|          |                  |              |            |                         | )      | t:       | な | は   |
|          |                  |              |            | AE                      | BC     | ŧ        | や | Ë   |
|          |                  |              |            | ۲                       | Ŷ      | <u>^</u> | ゎ | ٠٥. |

## 一覧の中に「@文化箏音楽振興会」が出てきます。 表示されない場合は「グループ」を押してみてください。

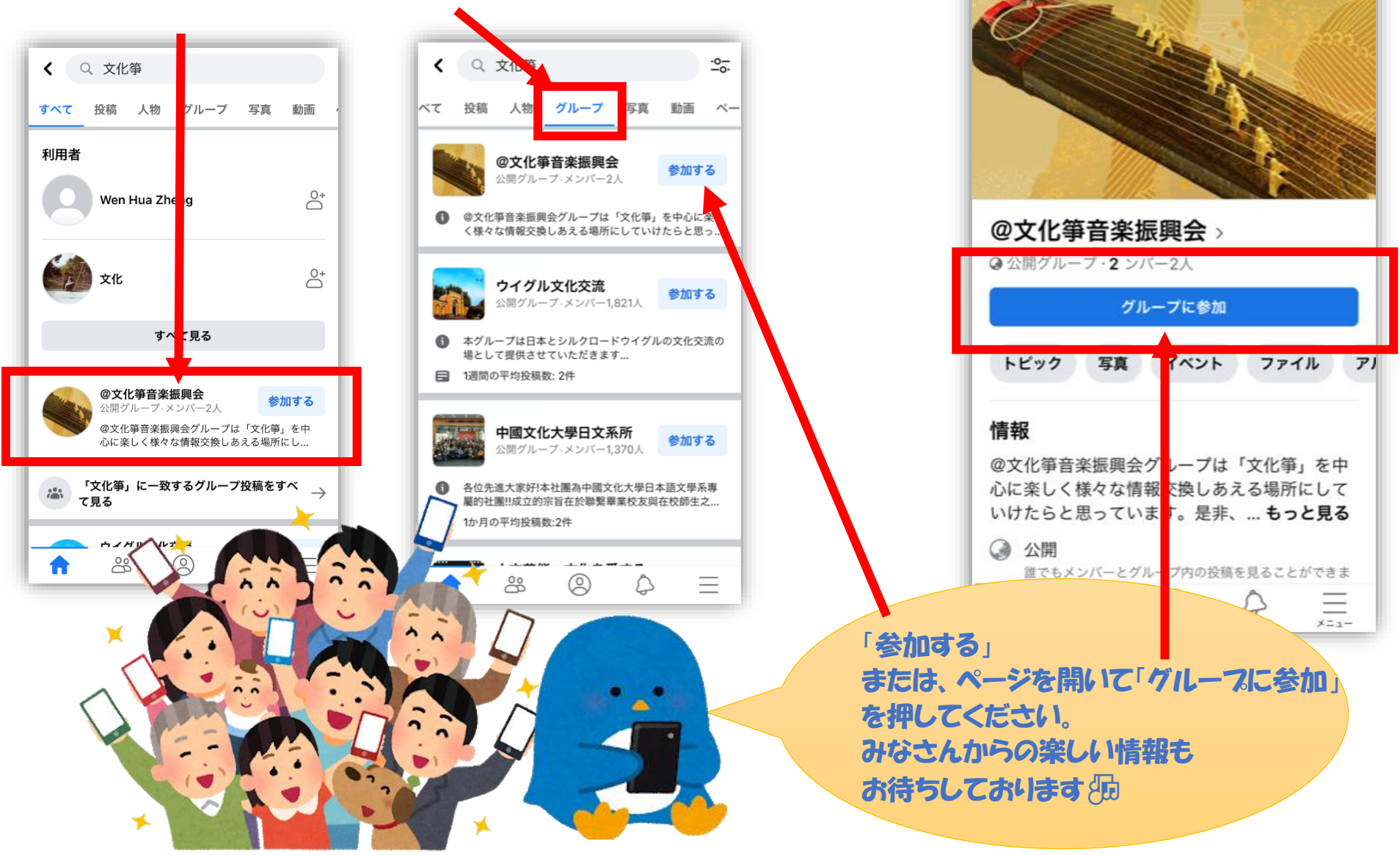

Q ...

<